## Wiederanmeldung nach Ablauf von 30 Tagen (Internet Browser)

Sie nutzen bereits Pressreader und Sie sehen den gewohnten "Anmelden"-Button nicht?

- 1) Hier sollte üblicherweise ein "Anmelden"-Button stehen.
- 2) Klicken Sie auf den 🕞 Button.
- 3) Wählen Sie anschließend "Abmelden"

aus.

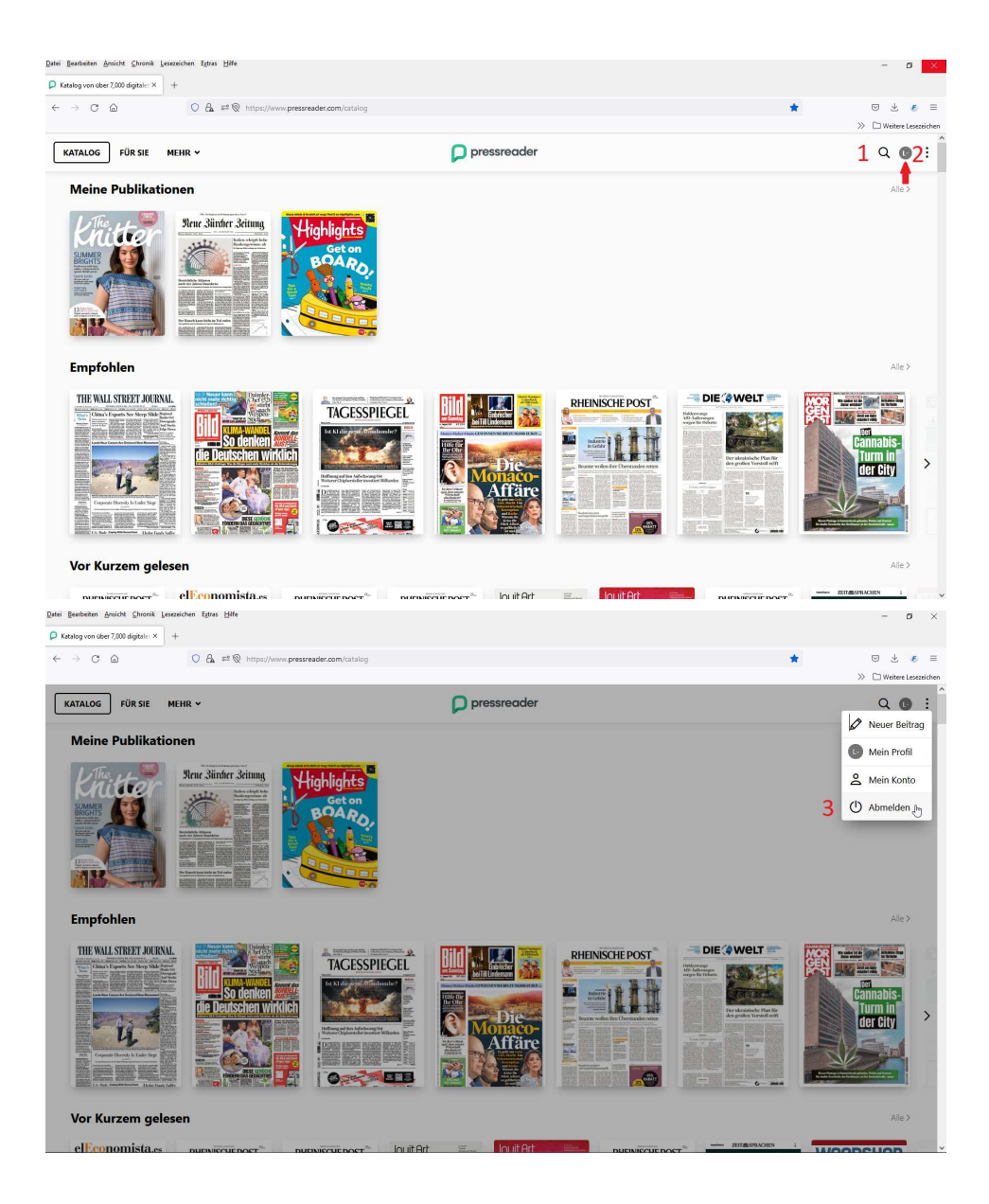

Nun sollten Sie sich wieder ordnungsgemäß anmelden können! - 4) Auf "Anmelden" Button klicken.

- 5) Auf "Bibliotheken & Gruppen" klicken. Klicken Sie in das "Wählen Sie Ihrer Bibliothek oder Gruppe" Feld.

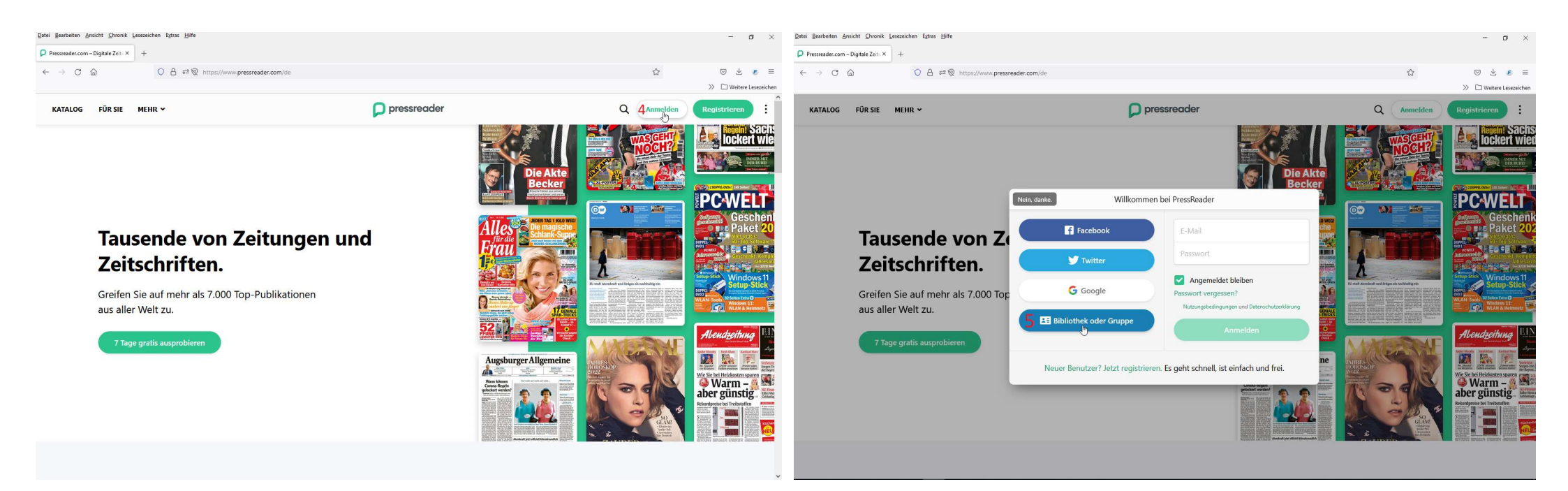

- 6) In der Suchleiste "Search Libraries and Groups" Goch eingeben. (Suche nach Bibliotheken und Gruppen).
- 7) Nach kurzer Zeit erscheint "Stadtbibliothek Goch". Klicken Sie auf der Fläche wo 7 steht.

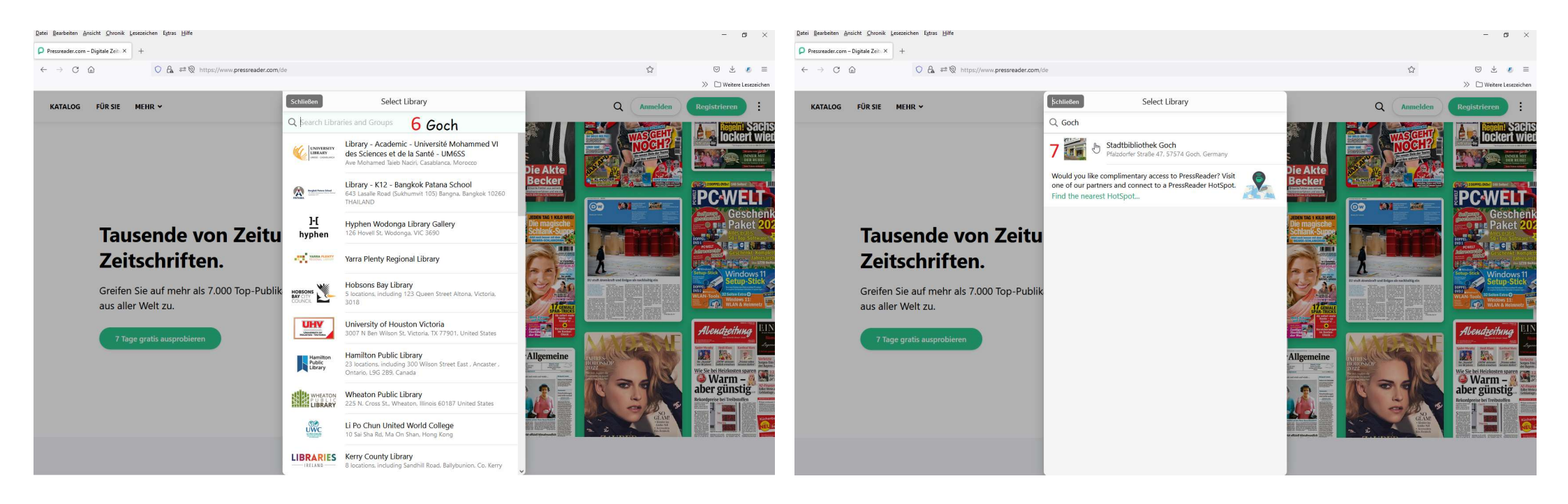

- 8) Auf "OpenID Connect" Button klicken.
- -9) Hier geben Sie die Nummer auf Ihren Büchereiausweis ein. z.B. 00123456
- 10) Hier geben Sie Ihr Passwort ein. Es ist das Geburtsdatum vom Leserkontoinhaber in diesem Format: TT.MM.JJJJ

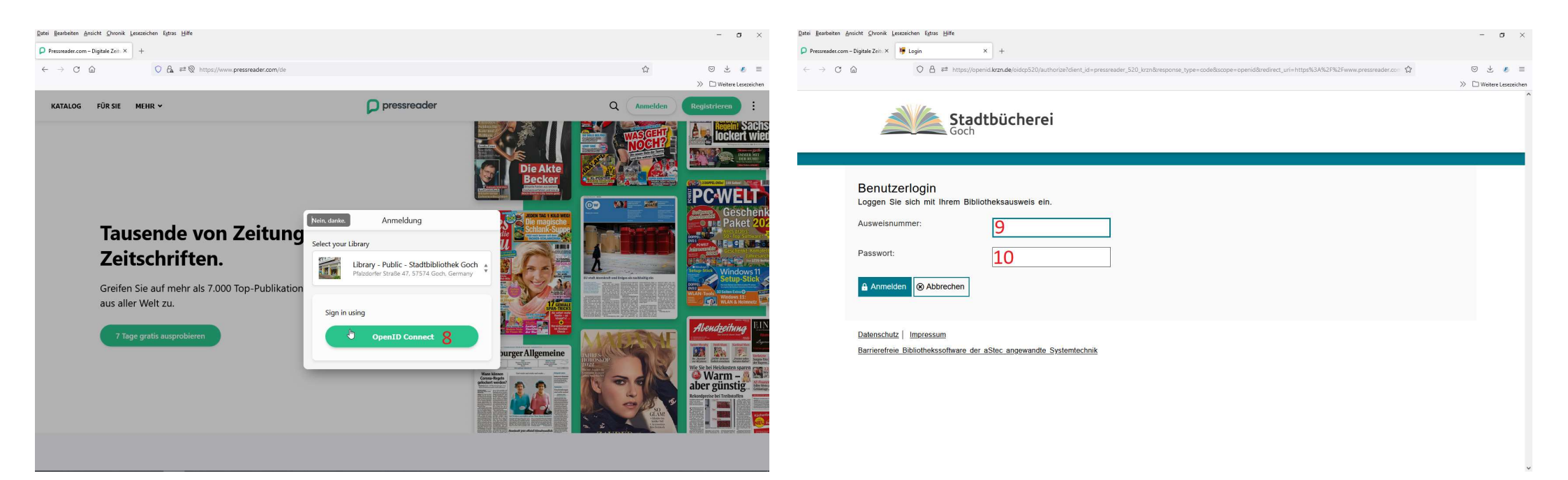

-11) Klicken Sie auf "Titel auswählen" um in den Katalog zu gelangen. (Hier sehen Sie auch den Stand des 30-tägigen "Ablaufs")

- 12) Sehen Sie die grüne Tasse? Dann ist alles "im grünen Bereich"! Sie sollten nun wieder wie gewohnt stöbern und lesen können!

- Falls etwas anderes erscheint und Sie nicht damit zurecht kommen sollten, so melden Sie sich bitte bei uns in der Stadtbücherei Goch!

## > C G > DWeite KATALOG FÜR SIE MEHR D pressreader ê Q 🖸 KATALOG FÜR SIE MEHR D pressreade 12 🌢 Q 🛛 Meine Publikationen Meine Publikationen Alle > Neue Bürcher Beitung Rene Bürcher Beitun Gratis Zugang: 29 Tage 23 Stunden übr Welcome to Stadtbibliothek Goch. Read or download your favorite titles via PressReader. Titel au Empfohlen Empfohlen Δlle<sup>2</sup> Featured Publications THE WALL STREET JOURNAL THE WALL STREET JOURNAL IE 🗘 Welt 🛯 DIE @ WELT RHEINISCHE POST THE WALL STR Sleue Bürcher Beitung TAGESSPIEGEL RHEINISCHE POST 110 -0 Vor Kurzem geleser Vor Kurzem gelesen

## Wir wünschen Ihnen viel Freude beim Lesen!